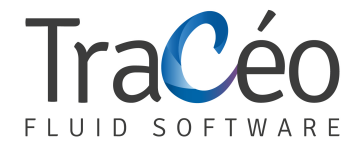

## **AUTOFLUID Installation guide for Windows 10**

1. Click on the Search icon (magnifying glass) and type 'Region'

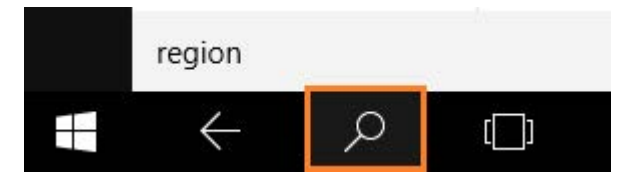

2. Select the 'Region' result (Control panel) and then 'Additional settings'

| Eocolori Par          | in hardryg                        |
|-----------------------|-----------------------------------|
| Format: English (Unit | ted States)                       |
| Match Windows dis     | play language (recommended) 🛛 🗸 🗸 |
|                       | 271                               |
| Date and time form    | 2                                 |
| Check date            |                                   |
| Short date:           | M/d/yyyy ~                        |
| Long date:            | dddd, MMMM d, yyyy 🗸 🗸 🗸          |
| Short time:           | h:mm tt 🔹 🗸                       |
| Long time:            | h:mm:ss tt 🛛 🗸 🗸                  |
| First day of week:    | Sunday ~                          |
|                       |                                   |
| Examples              |                                   |
| Short date:           | 8/14/2015                         |
| Long date:            | Friday, August 14, 2015           |
| Short time:           | 2:42 PM                           |
| Long time:            | 2:42:05 PM                        |
|                       |                                   |

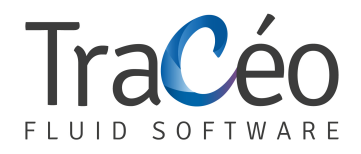

## 3. Go to 'Decimal symbol' and insert the character "point" > OK.

| Numbers O                    | urrency                  | Time       | Date       |                           |         |  |
|------------------------------|--------------------------|------------|------------|---------------------------|---------|--|
| Example                      |                          |            |            |                           |         |  |
| Positive:                    | Positive: 123 456 789,00 |            | 00         | Negative: -123 456 789,00 |         |  |
|                              |                          |            |            |                           |         |  |
| Decimal symbol:              |                          |            |            | ~                         |         |  |
| No. of digits after decimal: |                          |            | cimal:     | 2                         | v       |  |
| Digit                        | groupin                  | g symb     | ol:        |                           | ~       |  |
| Digit                        | Digit grouping:          |            |            | 123 456 789 🗸 🗸           |         |  |
| Negative sign symbol:        |                          |            | ol:        |                           |         |  |
| Negat                        | Negative number format:  |            |            | -1,1 🗸                    |         |  |
| Display leading zeros:       |                          |            |            | 0,7 🗸                     |         |  |
| List separator:              |                          |            |            | 2                         |         |  |
| Measurement system:          |                          | Metric     |            |                           |         |  |
| Standard digits:             |                          | 0123456789 |            |                           |         |  |
| Use n                        | Use native digits:       |            |            | Never                     |         |  |
| Click Rese                   | t to rest                | ore the    | system def | ault settings for         | r Reset |  |